## अभिभावकों द्वारा स्कूल वेबसाइट पर बच्चे के बारे में जानकारी तथा आनलाइन फीस पेमेंन्ट की प्रक्रिया—

- 1. सबसे पहले आप Internet पर <u>www.regencypublicschool.com</u> टाइप करें।
- टाइप करने के बाद स्कूल वेबसाइट का Home Page खुलता हैं। खुलने के पश्चात दाहिने हाथ के उपरी तरफ पीले रंग के लॉंगइन बटन पर क्लिक करें।
- 3. क्लिक करते ही आपके सामने Regency Public School (ERP) का होम पेज आयेगा।
- इस पर सबसे पहले User ID टाइप करें फिर next पर क्लिक करें, Next क्लिक करते ही आपका नाम तथा आपका फोटो सिक्रिन पर नजर आयेगा।
- 5. अब आप स्कूल द्वारा प्राप्त Password टाइप कर साइन इन बटन पर क्लिक करेगें।
- साइन इन का बटन क्लिक करते ही आपके बच्चे का Dashboard खुल जायेगा।
- 7. Dashboard पर आपके सामने बच्चे की Personal, Academic, Message, My Fee and Online Payment के आप्शन दिखाई देंगें साथ ही Monthly Attendance, Yearly Attendance, News/Circular, Recent Assignment, Events List के बारे में भी जानकारी दिखेगी।
- Personal बटन पर क्लिक करते ही बच्चे की Profile, Calendar, Personal Diary, Staff Directory, Leave Application इत्यादि की जानकारी प्राप्त होगी।
- Profile- Profile बटन पर क्लिक करने पर छात्र की बेसिक जानकारी, कक्षा, वर्ग, (Section) आदि की जानकारी प्राप्त होगी।
- Calender पर क्लिक करते ही उस माह की छुट्टियों, होने वाली प्रतियोगिताओं तथा अन्य कायकमों की जानकारी मिल सकेगी।
- Personal Diary पर क्लिक करने पर आप बच्चे की शैक्षणिक प्रगति, अनुशासन, क्लास टीचर एवं सब्जेक्ट टीचर द्वारा दिये गये Remark से अवगत हो सकेंगे।
- Staff Directory पर क्लिक करने पर क्लास टीचर, ग्रेड कॉर्डिनेटर आदि के द्वारा बच्चे के बारे में Remarks/Comments की जानकारी प्राप्त कर सकते हैं।
- Academic का बटन क्लिक करने पर Evaluation, Exam Schedule, Library, Time Table, Test Paper and Question Papers की जानकारी प्राप्त होगी।
- Academic पर क्लिक करने पर आपको अपने बच्चे से सम्बंधित Assignment, Evaluation (मूल्यांकन),
  कैलेण्डर एवं लाइब्रेरी से संबंधित जानकारी प्राप्त होगी जिसमें Assignment पर क्लिक करने पर छात्र के होमवर्क,
  उसकी क्रियात्मकता एवं प्रोजेक्ट आदि के बारे में जानकारी मिलेगी।
- Assignment पर क्लिक करने पर बच्चे को दिये गये होमवर्क की जानकारी प्राप्त हो सकेगी।
- Evaluation (मूल्यांकन) पर क्लिक करने पर आपको आपके बच्चे के Report Card की जानकारी मिल सकेगी।
- Exam Schedule पर किल्क करने पर आपको अपने बच्चे की परीक्षाओं की जानकारी (कौन सी परीक्षा कब होगी)
  प्राप्त हो सकेगी।
- Library (पुस्तकालय) पर क्लिक करने पर आपको स्कूल के पुस्तकालय में उपलब्ध नई तथा पुरानी पुस्तकों की सूची प्राप्त होगी इसके साथ यह भी जानकारी प्राप्त कर सकेंगे कि आपके बच्चे ने कौ सी किताब ली है अथवा पढ़ी है।
- Time Table पर क्लिक करने पर बच्चे के क्लास का Time Table देख सकेंगे।
- Test Paper पर क्लिक करने पर बच्चे के सेम्पेल टेस्ट पेपर देख सकेंगे।
- Question Papers पर क्लिक करने पर बच्चे के sample Question Papers देख सकेंगें।
- 10. Message का बटन क्लिक करने पर स्कूल के प्रद्यानाचार्या, क्लास टीचर, ग्रेड कॉर्डिनेटर आदि से एस०एम०एस० अथवा ई–मेल द्वारा सम्पर्क कर सकते हैं तथा स्कूल को किसी भी तरह की शिकायत, सूचना या जानकारी दे सकते हैं साथ ही आपको अपने बच्चे से सम्बधिंत Internal Message, Voice Message तथा SMS Details की जानकारी मिल सकेगी।

- 11. My Fees पर क्लिक करने पर आपको आप्शन दिखाई देगा My Fee
- My Fees पर क्लिक करते ही आपके सामने बच्चे की फीस का चार्ट खुल जायेगा उसमें आप देख सकते हैं कि किस–किस महिने की फीस जमा है और किस महिने की कितनी फीस जमा करनी है।
- 12. Online Payment पर क्लिक करते ही आपके सामने बच्चे का फीस का चार्ट दिखेगा जो आप को अवगत करायेगा कि किस महिने की कितनी फीस जमा करनी है, जो भी Installment देय होगा उसे Select (टिक) करना होगा टिक करते ही बच्चे की फीस का टोटल आ जायेगा अब आपको Proceed का बटन पर क्लिक करना होगा क्लिक करने के पश्चात Payment का पूर्ण विवरण देने के बाद आपको Pay का बटन क्लिक करना होगा।

Note: Parents Password Change करने के लिये गये Steps को Follow करें-

- जैसे ही आप अपना User Id और Password डालकर Enter करते हैं आपके सामने Dashboard खुलकर आ जायेगा।
- Dashboard पर आपको बच्चे की Photograph दिखाई देगी और उसके नीचे My Profile लिखा दिखाई पडेगा।
- जहाँ पर My Profile लिखा दिख रहा है वही पर क्लिक करें जैसे ही आप My Profile पर क्लिक करेंगें आपको
  Change Password का ऑप्शन दिखाई पडेगा।
- इस पर आपको क्लिक करने के बाद एक नया Screen दिखाई देगा जिसमें तीन Options होगें–
- (a) Old Password
- (b) New Password
- (c) Confirm Password
- Old Password के अन्दर आपको अपना वह पासवर्ड लिखना है जो आपको स्कूल से दिया गया है। उसके बाद New Password में आपको वह पासवर्ड देना है जो आपको हमेशा याद रहे। उसके बाद Confirm Password के अन्दर Same वहीं पासवर्ड डालना है जो आपने New Password में डाला है।
- पासवर्ड डालने के बाद आपको नीचे दिये गये Save बटन पर क्लिक करना है। इस तरीके से आपका पासवर्ड
  Change हो जायेगा।